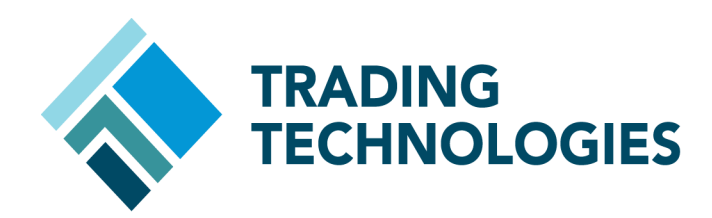

# X\_TRADER® Version 7.X Install Guide

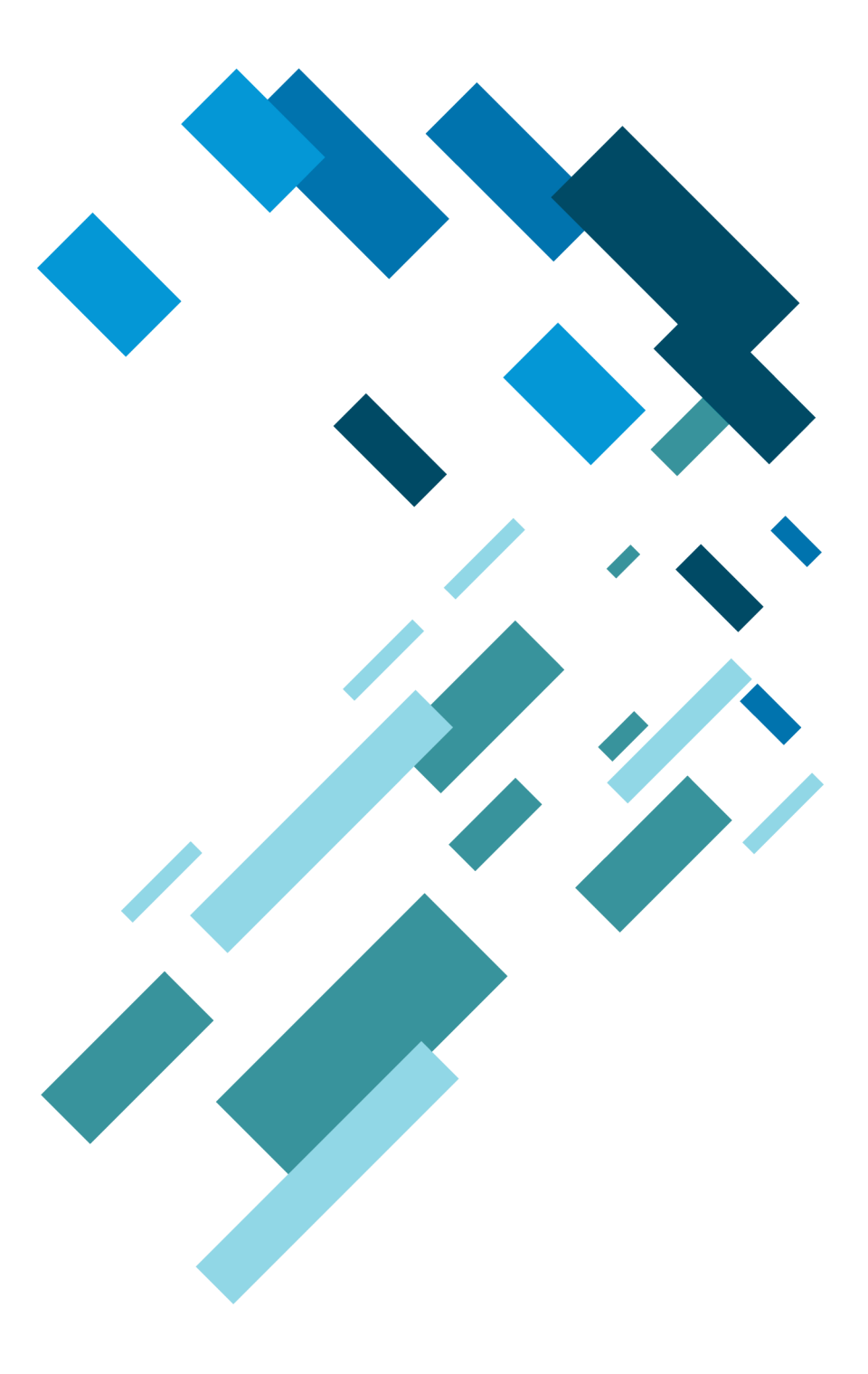

VERSION 7.X DOCUMENT VERSION 7.17.0.DV&)/2/1-

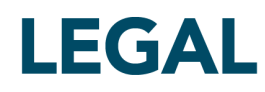

This document and all related computer programs, example programs, and all TT source code are the exclusive property of Trading Technologies International, Inc. ("TT"), and are protected by licensing agreements, copyright law and international treaties. Unauthorized possession, reproduction, duplication, or dissemination of this document, or any portion of it, is illegal and may result in severe civil and criminal penalties.

Unauthorized reproduction of any TT software or proprietary information may result in severe civil and criminal penalties, and will be prosecuted to the maximum extent possible under the law.

Information in this document is subject to change without notice. Companies, names, and data used in examples herein are fictitious unless otherwise noted. No part of this document may be reproduced or transmitted in any form or by any means, electronic or mechanical, for any purpose, without the express written permission of TT.

All trademarks displayed in this document are subject to the trademark rights of TT, or are used under agreement by TT. These trademarks include, but are not limited to, service brand names, slogans and logos and emblems including but not limited to: Trading Technologies®, the Trading Technologies Logo, TT®, X\_TRADER®, X\_RISK®, MD Trader®, Autospreader®, X\_STUDY®, TT\_TRADER®, TT CVD®, ADL®, Autotrader™, TT Trainer™, Back Office Bridge™, TTNET™. All other referenced companies, individuals and trademarks retain their rights. All trademarks are the property of their respective owners. The unauthorized use of any trademark displayed in this document is strictly prohibited.

Copyright © 2019 Trading Technologies International, Inc. All rights reserved.

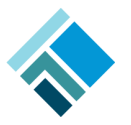

## Special Considerations: X\_TRADER Installer ACL Change

X\_TRADER installs several system services, such as Guardian, GuardianCtrl and TT Messaging ("TTM"). These system services run as NT AUTHORITY\SYSTEM, granting them local administration rights. However, the underlying executable files are writable by unprivledged users. Thus, someone with authenticated write access to the trading system's file system can replace the executables with a malicious payload that will execute with local system privileges.

These services genuinely need administrative rights. For example, TTM creates raw sockets for Pragmatic General Multicast ("PGM"), since Windows does not provide an OS-native PGM implementation. To open raw sockets, programs must have administrative rights. Because these services require administrative rights to function properly, it is not possible to change their service definitions to use a non-privileged account.

To address this potential privilege escalation vulnerability, TT has modified the X\_TRADER installation to apply Access Control Lists ("ACLs") to the Guardian and TTM executables. The ACLs prevent anyone from writing to, renaming, or deleting the executables. X\_TRADER component installation now requires administrator privileges to perform on every install or update; *the TT Update tool is now deprecated*, because it runs in the context of the user, not an administrator.

The X\_TRADER installers know about these ACL modifications, and work correctly when performing a re-install or update. However, they are unable to register these ACL changes with the Windows uninstaller framework. Thus, even running as an administrator, uninstalling X\_TRADER will not delete the affected executable files. To assist in uninstalling, the installer now places an UninstallHelper.exe program in the root of the TT installation directory. This program requires administrator privileges to run, and will revert the ACL changes made by the installer. To uninstall X\_TRADER, please run the helper program before attempting to uninstall X\_TRADER itself.

TT understands that many of our customers re-package X\_TRADER, or may have other frameworks in place to centralize ACL management. If an administrator wishes to manage the ACLs on these system service executables themselves, they may use group policy to add a new registry key that will prevent the installer from applying any ACL changes. Only administrators may modify this registry key; by default, normal users only have read access to the "Policies" section of the registry.

X\_TRADER<sup>®</sup> Install Guide

```
[HKEY_LOCAL_MACHINE\SOFTWARE\Wow6432Node\Policies\Trading Technologies]
"InstallWithNoPermissions"="1"
```

For administrators that script their X\_TRADER installations and wish to disable the installer's ACL handling, the new TT installers also accept a "--noperms" command line option in addition to the group policy registry key.

To manually apply the ACL changes made by the installer, execute the following:

```
cd <X TRADER installation root>
cd Guardian
REM Due to icacls' handling of implicit "S" permission, deny write
REM options explicitly instead of using the generic "W", as generic "W"
REM also implicitly removes "S", which makes the file non-readable/executable.
REM Note: when ACLs are subsequently viewed, it will show as generic "W"
REM since the state of "S" is hidden.
icacls *.exe /deny *S-1-5-7: (wd,wa,wea,ad,de) /deny *S-1-1-0: (wd,wa,wea,ad,de)
icacls *.dll /deny *S-1-5-7: (wd,wa,wea,ad,de) /deny *S-1-1-0: (wd,wa,wea,ad,de)
REM Windows still allows users to delete files if they have the DC
REM permission on the containing folder. So we remove DC. Additionally,
REM remove DE on the containing folder to prevent users from simply renaming
REM the files out of the way.
icacls . /deny *S-1-5-7: (dc, de) /deny *S-1-1-0: (dc, de)
REM Config subdirectory now inherits the -DC,-DE flag from its parent, which
REM breaks the product tables maintained by Guardian. Explicitly add DC/DE
REM back to the Config subdirectory.
icacls Config /grant *S-1-1-0:(dc,de)
cd ../ttm
icacls *.exe /deny *S-1-5-7: (wd,wa,wea,ad,de) /deny *S-1-1-0: (wd,wa,wea,ad,de)
icacls *.dll /deny *S-1-5-7: (wd,wa,wea,ad,de) /deny *S-1-1-0: (wd,wa,wea,ad,de)
icacls . /deny *S-1-5-7:(dc,de) /deny *S-1-1-0:(dc,de)
```

## Installing X\_TRADER

This document lists the minimum steps necessary to begin using X\_TRADER. In addition, your particular trading environment (e.g., back office requirements or quoting) may require you to perform additional installation steps.

**Note:** For additional documentation on X\_TRADER, refer to the Related Documentation section within this document.

## **Installation Checklist**

| Task                                                                                                    | Comments                                                                                                    |
|----------------------------------------------------------------------------------------------------|----------------------------------------------------------------------------------------------------|
| Review Special Considerations                                                                                                    |                                                                                                    |
| <ul> <li>Pre-Installation or Upgrade</li> <li>Verify the workstation software<br/>and hardware match X_TRADER<br/>requirements</li> <li>Obtain trader login information</li> <li>Verify license file</li> <li>Read Release Notes</li> <li>Close all applications</li> </ul> | If the X_TRADER workstation is on a network<br>segment separate from the TT Gateway, refer to<br>the <i>TT Trading Systems - Network Administration</i><br><i>Manual</i> for detailed information on setting up WAN<br>Routing |
| Install X_TRADER                                                                                                    | Install X_TRADER using the Installation Wizard or Command-Line.                                                                                                    |
| Reboot Workstation                                                                                                    |                                                                                                    |
| Review Additional Setup Tasks                                                                                                    | Verify Guardian Settings                                                                                                    |

## Pre-Installation Tasks

Follow these pre-installation points to ensure your workstation is ready to install or upgrade X TRADER.

• Determine if you are installing or upgrading.

**Note:** If installing X\_TRADER on multiple workstations, verify whether you need a new client license. If loading a license file, verify that all components are listed accurately.

- Obtain the administrator login information for the workstation you are installing X\_TRADER on.
- Ensure the workstation hardware and software match X\_TRADER requirements.
- Identify WAN Routing requirements.

**Note:** Refer to the TT Trading Systems - Network Administration Manual for detailed information on setting up WAN Routing.

- Obtain an X\_TRADER universal login username and password from your system administrator.
- Read the release notes included with the setup as this may contain additional instructions that supersede the following procedures.
- Close any open or running applications on the workstation.
- For Window 7 and Vista you will need to disable User Account Control (UAC) and Base Filtering Engine (BFE).

## Hardware and Software Requirements

Refer to TT Trading Systems - Hardware and Software Requirements document for the latest X TRADER requirements.

To use the Guardian account lockout alert feature, you must install an MAPI enabled email client onto the X\_TRADER workstation.

## **Special Considerations**

When using this document take the following points into consideration:

- This document does not include network configuration information. If you need to configure the trading network, refer to the TT Trading Systems Network Administration Manual.
- Installing X TRADER also automatically installs the following:
  - Guardian

Note: For new installations and upgrades the Guardian mode is set to Production.

• X TRADER® API

**Note:** You must have an X\_TRADER<sup>®</sup> Pro License to use X\_TRADER API

- TT Messaging
- X\_STUDY
- The install script creates a series of installation log files in the <installroot>\tt\logfiles directory. Installation log files begin with ins\_.

### Installing X\_TRADER Using The Installation Wizard

To install X\_TRADER, follow these steps:

 Double-click X\_TRADER\_r7\*.exe, where \* is the current release, build, and package number of X TRADER.

Example: X\_TRADER\_r7.9.1p130.exe

The **License Agreement** dialog box displays.

- 2. Read the license agreement. To agree to the license, click I accept the terms in the license agreement, and then click Next.
  - If the system already contains TT software, the script automatically installs the software into the same root directory as the existing TT software. Skip to **Step 5**.
  - If you have not previously installed TT software onto the machine, the **Setup Type** dialog box displays. Continue to the next step.
- 3. Do one of the following:
  - To install X\_TRADER in the default location (C:\tt), click Install Now. Skip to Step 5.
  - Otherwise, to install X\_TRADER in another location, click **Customize**.

The **Destination Folder** dialog appears.

4. For each destination, select the alternative path and then click **Next**.

**Note:** All TT program files must be installed in the same root directory. Any TT software you subsequently install automatically installs in this directory. You can, however, specify alternate locations for configuration, log, user data, and system data files.

- 5. When the installation is complete, click **Finish**.
- 6. The installation program adds the following icons on your desktop:

| Icon                   | Double click to  |
|------------------------|------------------|
| Start Guardian (Green) | Launch Guardian. |
| Stop Guardian (Red)    | Stop Guardian.   |
| X_TRADER               | Start X_TRADER.  |

7. Reboot the workstation.

You have successfully installed X\_TRADER.

**Note:** When starting X\_TRADER for the first time, you are prompted with a license agreement. Read the license agreement, and click **Accept**. Another prompt displays verifying your acceptance of the license agreement, click **I Accept**.

## Post-Installation Tasks

Perform the following tasks after installing X\_TRADER.

**Note:** For further documentation on each of these items, refer to the Related Documentation section.

- 1. Verify TT Gateways are listed within the Guardian exchange tree.
  - Double-click the Guardian icon 🔤 in the lower-right corner of the system tray.
  - Click the + to the left of Exchanges to list all TT Gateways available.
  - Verify that all required TT Gateways are listed.

**Note:** If TT Gateways do not display you will need to verify that the Mode and Daemon Setup are correct.

- 2. Verify Guardian Mode.
  - Double-click the Guardian icon 🔤 in the lower-right corner of the system tray.
  - From the Mode menu, click the mode in which you want to run X\_TRADER (i.e., Production or Simulation).
- 3. Verify Daemon Settings.
  - Double-click the Guardian icon Im in the lower-right corner of the system tray.
  - Select Config | Daemon Setup.
  - Verify the Daemon Setup settings match the settings given to you by your system administrator.

## Upgrading X\_TRADER

**Note:** Uninstall the previous version of X\_TRADER if you need to install X\_TRADER to a new location on the workstation. By default the software will install into the same root directory as the existing TT software.

Verify that the compatibility options on the X\_TRADER installation executable are all disabled.

- 1. Right-click the X\_TRADER executable file and select **Properties** from the menu.
- 2. Click the **Compatibility** tab and verify that none of the checkboxes are checked.
- 3. Click **OK**.

To upgrade X\_TRADER, follow these steps:

- 1. Backup the following folder(s):
  - <rootdrive>:\TT
  - My Documents\Trading Technologies
- 2. To begin the X\_TRADER installation, double-click **X\_TRADER\_R7\*.exe**, where **\*** is the current release, build, and package number of X\_TRADER.

Example: X\_TRADER\_r7.9.1p130.exe

The **Upgrade** dialog box displays.

- 3. Click **Yes** to continue with the upgrade.
- 4. Read the license agreement. To agree to the license, click I accept the terms in the license agreement, and then click Next. X\_TRADER and its associated programs install with the settings selected during the previous installation.

**Note:** Associated products (XTAPI, X\_STUDY, TT Messaging, and Guardian) may require upgrading during this process. When promted to upgrade these products click **Yes**.

- 5. When the installation is complete, click **Finish**.
- 6. Reboot the workstation. You have successfully upgraded X\_TRADER.

#### Uninstalling X\_TRADER

The X\_TRADER installers know about the ACL modifications, and work correctly when performing a re-install or update. However, they are unable to register these ACL changes with the Windows uninstaller framework. Thus, even running as an administrator, uninstalling X\_TRADER will not delete the affected executable files.

To assist in uninstalling, the installer now places an UninstallHelper.exe program in the root of the TT installation directory. This program requires administrator privileges to run, and will revert the ACL changes made by the installer. To uninstall X\_TRADER, please run the helper program *before* attempting to uninstall X\_TRADER itself.

## Uninstalling X\_TRADER

To uninstall X\_TRADER, follow these steps:

- 1. Access the Add or Remove Programs or Uninstall or Change Program window.
  - Windows XP: Select Start | Control Panel | Add or Remove Programs.
  - Windows 7/Vista: Select Start Globe Control Panel Uninstall a Program.
- 2. Uninstall TT Messaging, TT X\_STUDY<sup>®</sup>, TT XTAPI, Guardian, TT Trader, and X\_TRADER.
  - Windows XP: Select the program and click **Remove**.
  - Windows 7/Vista: Select the program and click **Uninstall**.
- 3. Remove the following folder(s) from the workstation:
  - <rootdrive>:\TT
  - My Documents\Trading Technologies
- 4. Access the Registry Editor.
  - Windows XP: Select **Start | Run**, type **REGEDIT**, and click **OK**.
  - Windows 7/Vista: Select Start Globe, type **REGEDIT**, and press **Enter**.
  - Navigate to the HKEY\_CURRENT\_USER | Software key and delete the Trading Technologies subkey.
  - Navigate to the **HKEY\_LOCAL\_MACHINE** | **SOFTWARE key and dele** te the Trading **Technologies** subkey.
- 5. Reboot the workstation. You have successfully uninstalled X TRADER.

## **Related Documentation**

Refer to list below for documentation on particular subjects relevant to setting up your trading system:

- **Requirements:** TT Trading Systems Hardware and Software Requirements
- Installation Notes: Release Notes
- License Files: TT Gateways Architecture System Administration Manual
- Login information: TT Gateways Architecture System Administration Manual and the System Administration Manuals specific to the type of TT Gateways you use.
- Network setup: TT Trading Systems Network Administration Manual
- Product Tables: TT Gateways Architecture System Administration Manual
- Risk Parameters: Guardian Help
- Software Requirements: TT Trading Systems Hardware and Software Requirements
- **Switching Modes:** TT Gateways Architecture System Administration Manual
- Tuning Recommendations: TT Trading Systems Systems Tuning
- WAN Routing: TT Trading Systems Network Administration Manual
- Sales Setup: X\_TRADER® Version 7.9.X Setup Guide